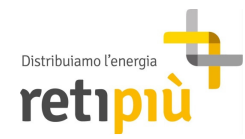

# Guida al portale produttori TICA – Iter semplificato (Ex Decreto Ministeriale 19 Maggio 2015)

# INDICE

| TIT | OLO I - Portale web              | 2  |
|-----|----------------------------------|----|
| 1 - | Registrazione utente produttore  | 2  |
| 2 - | Accesso al portale               | 4  |
| тіт | OLO II - Modello Unico Parte I   | 5  |
| 3 - | Invia Richiesta                  | 6  |
|     | Anagrafica                       | 6  |
|     | Indirizzo produttore             | 6  |
|     | Dati tecnici                     | 7  |
|     | Ubicazione POD                   | 8  |
|     | Autorizzazione dati personali    | 9  |
|     | Dati catastali                   | 9  |
|     | Note / Invia Richiesta           | 9  |
| 4 - | Trasmissione Allegati            | 10 |
| 5 - | Verifica della Richiesta         | 11 |
| TIT | OLO III - Modello Unico Parte II | 12 |
| 6 - | Comunicazione fine lavori        | 12 |
| 7 - | Pratica completata               | 13 |

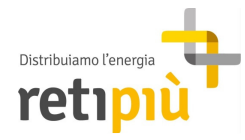

TITOLO I

# Portale web

#### 1 - Registrazione utente

# 1° caso: registrazione solo per installatori e mandatari per conto del cliente finale alla gestione della richiesta di connessione dell'impianto produzione

Per procedere alla registrazione, copiare il seguente link nel browser <u>http://tn.retipiu.it/Distribuzione/Index.aspx?idn=0025&m=132A&ks=E</u> . In questo modo viene lanciata un'applicazione web che consente (previa autenticazione mediante opportune credenziali di accesso), di accedere all'inserimento della domanda per conto del cliente finale.

**REGISTRAZIONE CLIENTE FINALE** 

| Cognome:                                                                                                    |                                                                                                    |
|----------------------------------------------------------------------------------------------------|----------------------------------------------------------------------------------------------------|
| Nome:                                                                                                    |                                                                                                    |
| Codice fiscale:                                                                                                    |                                                                                                    |
| E-Mail:                                                                                                    |                                                                                                    |
| and the second second sec |                                                                                                    |
| acquisiti a tal fine,<br>trattamento, ed è fin<br>alla gestione del po<br>all'art. 7 del Codice, 1<br>– e mail info@retipiu.                                                                                                    | portale web al fine di fruire dei servizi offerti o comunqi<br>è effettuato da RetiPiù S.R.L., in qualità di Titolare di<br>alizzato unicamente all'espletamento delle attività conness<br>rtale. Potranno in ogni momento esercitare i diritti di c<br>rivolgendosi a: RetiPiù S.R.L., via Palestro 33 20831 Seregr<br>it.<br>ento dati personali  |
| arrettamente tramite<br>acquisiti a la fine,<br>trattamento, ed è fin<br>alla gestione del po<br>all'art. 7 del Codice, j<br>– e mail info@retipiu.<br>Autorizza trattame<br>telefono fisso                                                                                                    | portale web al fine di fruire dei servizi offerti o comunqi<br>e effettuato da Retipiù S.R.L., in qualità di Titolare d<br>alizzato unicamente all'espletamento delle attività conness<br>rtale. Potranno in ogni momento esercitare i diritti di c<br>rivolgendosi a: RetiPiù S.R.L., via Palestro 33 20831 Seregr<br>it.                          |
| arrettamente tramite<br>acquisiti a tal fine,<br>trattamento, ed è fin<br>alla gestione del po<br>all'art. 7 del Codice,<br>– e mail info@retipiu.<br>Autorizza trattame<br>telefono fisso<br>cellulare                                                                                                    | portale web al fine di fruire dei servizi offerti o comunqi<br>e effettuato da Retipiù S.R.L., in qualità di Titolare di<br>alizzato unicamente all'espletamento delle attività connesi<br>trale. Potranno in ogni momento esercitare i diritti di c<br>rivolgendosi a: RetiPiù S.R.L., via Palestro 33 20831 Seregri<br>it.                        |
| arectamente trainite<br>acquisiti a tal fine,<br>trattamento, ed è fin<br>alla gestione del po<br>all'art. 7 del Codice, y<br>– e mail info@retipiu.<br>Autorizza trattame<br>telefono fisso<br>cellulare<br>FAX                                                                                                    | portale web al fine di fruire dei servizi offerti o comunqi<br>e effettuato da Retipiù S.R.L., in qualità di Titolare di<br>alizzato unicamente all'espletamento delle attività connesi<br>trale. Potranno in ogni momento esercitare i diritti di c<br>rivolgendosi a: RetiPiù S.R.L., via Palestro 33 20831 Seregri<br>it.<br>ento dati personali |

Campi da compilare al fine della registrazione sul portale:

- > Cognome e Nome o Ragione Sociale
- > Codice Fiscale o Partita IVA
- > Indirizzo E-Mail (al quale verranno inviate le credenziali per poter accedere al portale)
- > (codice presente sul verbale rilasciato da parte del preventivista al momento del sopralluogo)
- **Username** (scelto a piacere)
- Inoltre è necessario Autorizzare al trattamento dei dati personali, cliccando l'apposita casella, per poter accedere al servizio.

Terminata la registrazione, sarà possibile confermare la registrazione stessa cliccando sul link presente sulla e-mail ricevuta all'indirizzo segnalato.

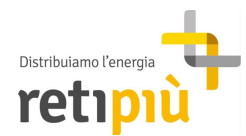

2° caso: registrazione solo clienti finali che gestiscono in autonomia la richiesta di connessione dell'impianto produzione

Accedendo al sito internet <u>www.retipiu.it</u> è possibile entrare nel portale "*LA MIA PRATICA*" direttamente dall'home page.

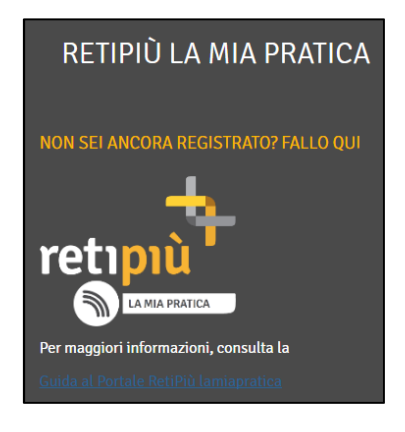

Per procedere alla registrazione, seguire il link in corrispondenza della sezione "NON SEI ANCORA **REGISTRATO?** FALLO QUI" (in alternativa copiare il seguente link nel browser http://tn.retipiu.it/distribuzione/registrazioneclientefinale. In questo modo viene lanciata un'applicazione web che consente (previa autenticazione mediante opportune credenziali di accesso), di accedere alla consultazione delle proprie pratiche e delle proprie richieste rivolte a RetiPiù, verificandone lo stato di avanzamento ed eventuali altre informazioni.

#### **REGISTRAZIONE UTENTE FINALE**

|                                                                                                    | ● Persona fisica ○ Soggetto giuridico                                                                                                    | i |
|----------------------------------------------------------------------------------------------------|----------------------------------------------------------------------------------------------------|---|
| Cognome:                                                                                                    |                                                                                                    |   |
| Nome:                                                                                                    |                                                                                                    |   |
| Codice fiscale:                                                                                                    |                                                                                                    | i |
|                                                                                                    |                                                                                                    |   |
| E-Mail:                                                                                                    |                                                                                                    | i |
| Ai sensi dell'art. 13 del Codice in mat<br>196/2003) si informano gli interessati c<br>tramite portale web al fine di fruire dei se<br>effettuato da RetiPiù S.R.L., in qualità<br>unicamente all'espletamento delle attività<br>ogni momento esercitare i diritti di cui all'a<br>via Palestro 33 20831 Seregno – e mail in | teria di protezione dei dati personali (D.Lgs.<br>the il trattamento dei dati forniti direttamente<br>rvizi offerti o comunque acquisiti a tal fine, è<br>di Titolare del trattamento, ed è finalizzato<br>connesse alla gestione del portale. Potranno in<br>art. 7 del Codice, rivolgendosi a: RetiPiù S.R.L.,<br>fo@retipiu.it. |   |
| Autorizza trattamento dati personali                                                                                                    |                                                                                                    |   |
| Codice PDR/POD                                                                                                    |                                                                                                    | i |
| Codice Pratica Sopralluogo<br>(Obbligatorio se non si<br>è in possesso del codice<br>PDR/POD)                                                                                                    |                                                                                                    | i |
| Username:<br>(Max 16 caratteri)                                                                                                    |                                                                                                    | i |
| ()                                                                                                    | Registrati                                                                                                    |   |

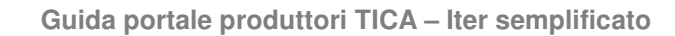

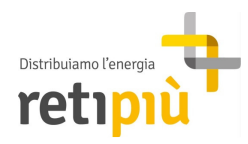

Campi da compilare al fine della registrazione sul portale:

- > Cognome e Nome o Ragione Sociale
- > Codice Fiscale o Partita IVA
- > Indirizzo E-Mail (al quale verranno inviate le credenziali per poter accedere al portale)
- Codice PDR/POD (codice di 14 cifre che si trova sulla bolletta) o Codice Pratica di Sopralluogo (codice presente sul verbale rilasciato da parte del preventivista al momento del sopralluogo)
- **Username** (scelto a piacere)
- Inoltre è necessario Autorizzare al trattamento dei dati personali, cliccando l'apposita casella, per poter accedere al servizio.

Terminata la registrazione, sarà possibile confermare la registrazione stessa cliccando sul link presente sulla e-mail ricevuta all'indirizzo segnalato.

#### 2 - Accesso al portale

Ottenute le credenziali di accesso (Username e Password) è possibile procedere all'autenticazione nella pagina di log-in, seguendo il link indicato nella Home page.

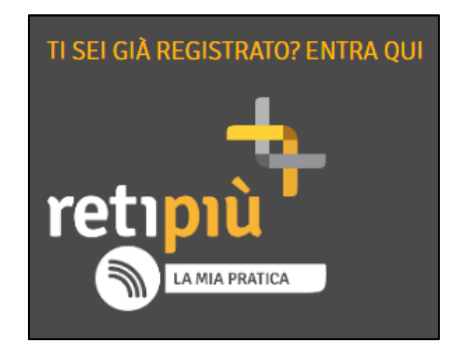

si accede pertanto alla web application di consultazione delle pratiche, o creazione di una nuova pratica

| Inserisci identificativo e password per accedere al sito come utente registrato. |          |  |  |  |  |  |
|----------------------------------------------------------------------------------|----------|--|--|--|--|--|
|                                                                                  | UserID   |  |  |  |  |  |
|                                                                                  | Password |  |  |  |  |  |
|                                                                                  | LOGIN    |  |  |  |  |  |
| Recupera password                                                                |          |  |  |  |  |  |

Nel caso in cui non vi sia la possibilità di recuperare la Password d'accesso associata allo **UserID** è possibile consultare un apposito link ove (previo inserimento dell'indirizzo email comunicato al momento dell'autenticazione) poter inviare alla mail account, le nuove istruzioni per autenticarsi.

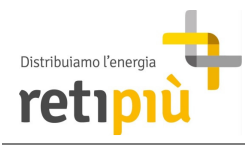

| X                                                                                                    |
|----------------------------------------------------------------------------------------------------|
| Se hai dimenticato la tua password inserisci qui sotto il tuo indirizzo e-mail e ti<br>verrà inviata nuovamente. |
| Inserisci la tua mail                                                                                            |
|                                                                                                    |
|                                                                                                    |
| Invia                                                                                                    |
|                                                                                                    |

Al primo accesso il sistema richiede l'aggiornamento della password; si inserirà la password comunicata all'atto della registrazione e la nuova password, da digitare due volte per verifica.

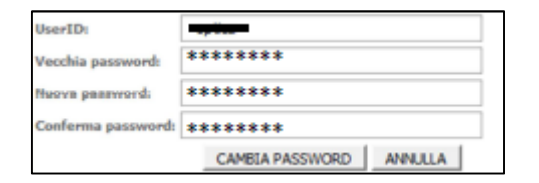

Al termine della procedura il sistema ripropone la maschera per l'accesso al portale.

La pratica di connessione attiva può essere presentata da un soggetto diverso dal produttore, purché venga allegata l'apposita delega firmata dal produttore (vedi <u>3.1.8</u>).

NB: Un unico Richiedente potrà gestire più pratiche di connessione con lo stesso account

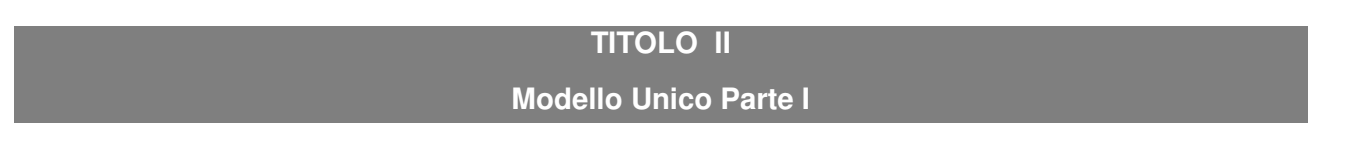

Selezionando **TICA**→ **Richieste Modello Unico** dalla barra menù si ha la possibilità di inserire (Invia Richiesta) o gestire (Richieste) una pratica di connessione attiva:

- Invia Richiesta (vedi cap. 3.1)
- Richieste (vedi cap. 3.2)

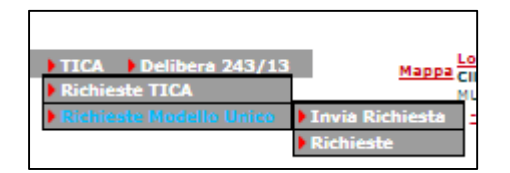

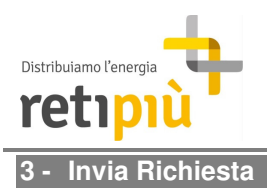

#### Anagrafica

All'accesso il sistema precompila la maschera "Anagrafica Soggetto Richiedente" con i dati inseriti all'interno della registrazione utente.

| Anagrafica Richiedente       |                                                  |                    |                        |           |
|------------------------------|--------------------------------------------------|--------------------|------------------------|-----------|
| Cognome/Nome Ragione Sociale |                                                  | Codice Fiscale O I | Partita IVA            |           |
| Cognome Nome                 | Codice fiscale                                   | Telefono           | Fax                    | Cellulare |
| Email                        | Richiedente                                      |                    |                        |           |
|                              | <ul> <li>Titolare</li> <li>Mandatario</li> </ul> |                    | Download Modulo di Rie | chiesta   |

Successivamente bisogna compilare i campi riguardanti il Produttore. Il Richiedente la connessione è il soggetto che intende rivestire la qualifica di produttore di energia elettrica.

| Anagrafica Produttore          |                 |                  |     |           |  |
|--------------------------------|-----------------|------------------|-----|-----------|--|
| Cognome/Nome O Ragione Sociale | Codice Fiscale  | Partita IVA      |     |           |  |
| Cognome Nome                   | Codice fiscale  | Telefono         | Fax | Cellulare |  |
| E                              | Data di Massita | Lucas di Massika |     |           |  |
| cmail                          | Data di Nascita | Luogo di Nascita |     |           |  |
| Qualifier                      |                 |                  |     |           |  |
| Quannea                        |                 | T                |     |           |  |
|                                |                 |                  |     |           |  |

I dati richiesti sono tutti obbligatori; il modulo va compilato con i dati del Produttore (il soggetto che richiede la connessione avvalendosi del Modello Unico è sempre e soltanto il soggetto che, in relazione all'impianto per il quale si sta presentando richiesta di connessione, intende rivestire la qualifica di produttore di energia elettrica).

Nel caso vengano scelte le seguenti causali:

-Amministratore del condominio sulla base di mandato dell'assemblea condominiale;

-Titolare di altro diritto di godimento;

-Altro;

Il sistema richiederà l'inserimento di un mandato con rappresentanza: caricare il documento che giustifica la scelta effettuata (es. mandato assemblea amministratore, etc.).

ATTENZIONE Assicurarsi di aver registrato la e-mail corretta del Produttore, in quanto all'atto della registrazione dell'impianto sul portale Gaudì, Terna invierà un'e-mail al Produttore con l'indicazione dell'utenza con cui egli può accedere al sistema ed un link per la definizione della password e l'attivazione dell'utenza stessa e pertanto non potrà essere associata ad altri impianti di produzione.

#### Indirizzo produttore

Successivamente bisogna inserire l'indirizzo del Produttore (utilizzando esclusivamente lo stradario di RetiPiù)

| Indirizzo Produttore |               |        |      |     |        |           |           |
|----------------------|---------------|--------|------|-----|--------|-----------|-----------|
| Tipo Toponimo        | Nome Toponimo | Civico | Est. | Cap | Comune | Provincia |           |
|                      |               |        |      |     |        |           | Stradario |
|                      |               |        |      |     |        |           |           |

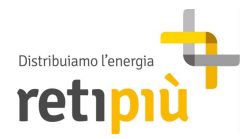

Avviare la ricerca tramite la selezione del Comune e della Via

| STRADARIO               |      |
|-------------------------|------|
| Comune                  | Via  |
| (Seleziona il comune) 🔻 |      |
|                         |      |
|                         |      |
| Cerca                   | Esci |

Se la ricerca è andata a buon fine cliccare su "Usa i dati"

|         |                                                               | Comune<br>Seregno V                                                                                   | VIa<br>Giusti                         |                                           |                                                                                                   |                                          |                                |
|---------|---------------------------------------------------------------|----------------------------------------------------------------------------------------------------|---------------------------------------|-------------------------------------------|---------------------------------------------------------------------------------------------------|------------------------------------------|--------------------------------|
|         | Tipo Toponimo                                                 | Nome Toponimo                                                                                         |                                       | Сар                                       | Comune                                                                                            | Prov.                                    | Cod.<br>Istat                  |
|         | VIA                                                           | GIUSTI GIUSEPPE                                                                                       |                                       | 20831                                     | Seregno                                                                                           | MB                                       | 108039                         |
| dati so | pra riportati sono qu<br>La complia<br>a con i dati in Vostro | uelli in possesso dei Distributi<br>izione dei dati della richiesta i<br>) possesso deve essere comun | ore e ven<br>rimane in<br>ricata al i | igono forni<br>i ogni caso<br>Distributor | iti al fine di facilitare la con<br>sotto la responsabilità del<br>e al sensi dell'art. 8.3 della | npliazione d<br>l'Utente<br>i Del. 138/0 | ella richiest<br>4 e art. 4 de |

NB. Se il civico è seguito da una lettera questa dovrà essere posta accanto al numero senza barre

# ne trattini es. "10A"

Nel caso di problematiche inviare una richiesta all'indirizzo di posta elettronica: infofotovoltaico.ammin@retipiu.it

#### Dati tecnici

In questa sezione sono richiesti i dati tecnici relativi all'impianto da connettere:

| Dati tecnici<br>Nome sezione di produzior | ne                                        |                            |                                 |                      |                        |
|-------------------------------------------|-------------------------------------------|----------------------------|---------------------------------|----------------------|------------------------|
| Data Avvio (dd/MM/yyyy)                   | Data Richiesta (dd/MM/yyyy)<br>20/09/2017 | Pot. Nomi. Richiesta (KW)* | Pot. inverter (KW) <sup>*</sup> | Pres. Disp. Accumulo | Capacità Disp. Accum.* |
| Codice POD                                | Potenza immissione *                      | Addebito in Fattura        | IBAN                            |                      | Intestatario IBAN      |
| * Sono consentiti solo nu                 | umeri e il "." come separatore (          | decimale (es: 2 o 2.5)     |                                 |                      |                        |

| DATI RICHIESTI             | DESCRIZIONE                                                                                                    |
|----------------------------|----------------------------------------------------------------------------------------------------|
| Nome sezione di produzione | Denominazione dell'impianto                                                                                                    |
| Data Avvio                 | Data presunta inizio delle opere per la realizzazione dell'impianto<br>fotovoltaico                                                 |
| Data Richiesta             | Data creazione della pratica sul portale (automatica)                                                                               |
| Pot. Nomi. Richiesta (KW)  | Potenza nominale dell'impianto di produzione (deve essere necessariamente inferiore o uguale alla potenza contrattuale disponibile, |

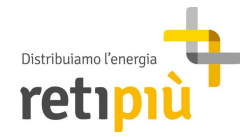

Guida portale produttori TICA – Iter semplificato

|                       | e comunque non superiore ai 20 kW)                                                                     |
|-----------------------|----------------------------------------------------------------------------------------------------|
| Pot. Inverter (KW)    | Potenza dell'inverter                                                                                  |
| Pres. Disp. Accumulo  | Presenza di un dispositivo di accumulo                                                                 |
| Capacità Disp. Accum. | Capacità del dispositivo di accumulo (solo se presente)                                                |
| Codice POD            | Indicazione del punto di prelievo del cliente finale, attivo e connesso alla rete                      |
| Potenza immissione    | Indicazione della potenza di immissione richiesta (non superiore a quella già disponibile in prelievo) |
| Addebito in Fattura   | N/A - Indicare "NO"                                                                                    |
| IBAN                  | Coordinate bancarie del cliente finale                                                                 |
| Intestatario IBAN     | Nominativo del cliente finale intestatario dell'IBAN                                                   |

**NB.** L'inserimento del codice IBAN è facoltativo: verrà utilizzato nell'eventualità di restituzione del corrispettivo versato.

# **Ubicazione POD**

Inserire l'indirizzo del punto di prelievo del produttore, utilizzando esclusivamente lo stradario di RetiPiù:

| Ubicazione POD |               |        |      |     |        |           |           |
|----------------|---------------|--------|------|-----|--------|-----------|-----------|
| Tipo Toponimo  | Nome Toponimo | Civico | Est. | Cap | Comune | Provincia | Stradario |
|                |               |        |      |     |        |           |           |

Avviare la ricerca tramite la selezione del Comune e della Via

| STRADARIO               |      |
|-------------------------|------|
| Comune                  | Via  |
| (Seleziona il comune) 🔻 |      |
|                         |      |
| Cerca                   | Esci |

Se la ricerca è andata a buon fine cliccare su "Usa i dati"

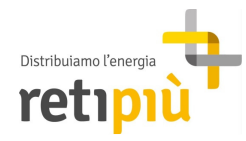

|    |                                     | Seregno V                                                         | Giusti                  |                            |                                                               |                           |               |
|----|-------------------------------------|-------------------------------------------------------------------|-------------------------|----------------------------|---------------------------------------------------------------|---------------------------|---------------|
|    | Tipo Toponimo                       | Nome Toponimo                                                     |                         | Сар                        | Comune                                                        | Prov.                     | Cod.<br>Istat |
| 1  | VIA                                 | GIUSTI GIUSEPPE                                                   |                         | 20831                      | Seregno                                                       | MB                        | 108039        |
| so | pra riportati sono qu<br>La compila | uelli in possesso dei Distribu<br>Izione dei dati della richiesta | tore e ven<br>rimane in | igono forni<br>i ogni caso | iti al fine di facilitare la co<br>sotto la responsabilità de | mpliazione d<br>Il'Utente | ella richi    |

**NB.** Se il civico è seguito da una lettera questa dovrà essere posta accanto al numero senza barre ne trattini es. "10A"

#### Autorizzazione dati personali

Per procedere è necessaria l'autorizzazione al trattamento dei dati personali scegliendo "Si". Cliccando su "Link per l'informativa privacy" è possibile visionare il documento relativo alla privacy.

| Autorizzazione dati personali  |  |
|--------------------------------|--|
| Autorizzazione Dati Pers.      |  |
| 51 🔻                           |  |
| Link per l'informativa privacy |  |

#### Dati catastali

Compilare le informazioni catastali relative al sito dove verrà installato l'impianto fotovoltaico. Con "Aggiungi dato catastale" è possibile inserire ulteriori lotti.

| Dato catastale 1        |        |            |            |
|-------------------------|--------|------------|------------|
| Sezione Urbana          | Foglio | Particella | Subalterno |
|                         |        |            |            |
|                         |        |            |            |
| Agglungi dato catastale |        |            |            |
|                         |        |            |            |

#### Note / Invia Richiesta

Campo note ove inserire eventuali dettagli tecnici o precisazioni sull'impianto

| Note            |  |
|-----------------|--|
|                 |  |
| Invia richiesta |  |

Premendo il pulsante *"Invia richiesta"* il sistema comunica al Back Office di RetiPiù il nuovo inserimento. Il sistema propone dei messaggi d'errore per mancato o errato inserimento dei dati richiesti.

Compilata la sezione "INVIA RICHIESTA" (3.1), per poter completare la "PARTE I" il richiedente deve necessariamente caricare sul portale web gli allegati previsti dal TICA - Richiesta ex decreto ministeriale 19

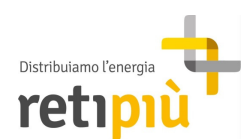

maggio 2015. Gli allegati possono essere caricati anche successivamente (fino a quel momento la pratica rimarrà "In attesa dati").

### NB. Non sarà più possibile modificare quanto inserito in precedenza

Per riprendere la pratica, effettuare l'accesso al portale web e selezionare  $TICA \rightarrow Richieste Modello$ Unico $\rightarrow Richieste$  dalla barra menù. In questo modo si la possibilità continuare la pratica in questione per consentirne la sua gestione. In questa sezione verranno visualizzate tutte le pratiche del Richiedente (in quanto un singolo Richiedente può avviare più pratiche).

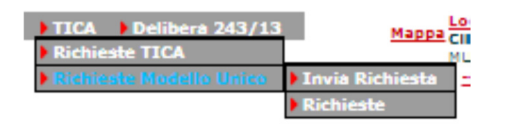

Per informazioni o problemi riscontrati nella compilazione inviare una mail ai seguenti indirizzi di posta :

Parte tecnica: infofotovoltaico.tecnico@retipiu.it Parte amministrativa: infofotovoltaico.ammin@retipiu.it

#### 4 - Trasmissione Allegati

Dopo l'invio della richiesta di connessione, nella sezione "*Allegati*" è possibile inserire tutti i documenti necessari all'avanzamento della pratica. In seguito si riportano i documenti essenziali richiesti:

| TIPO DI ALLEGATO                            | DESCRIZIONE                                                                                                   |  |  |  |
|---------------------------------------------|----------------------------------------------------------------------------------------------------|--|--|--|
| Schema elettrico unifilare<br>dell'impianto | Schema unifilare firmato da tecnico abilitato                                                                 |  |  |  |
| Scansione del documento di<br>identità      | Copia fronte/retro del documento di identità del Produttore                                                   |  |  |  |
| Modulo di richiesta – Parte I               | Modello Unico - Parte I                                                                                       |  |  |  |
| *Allegato generico                          | Modulo di Trasmissione Modello Unico Parte I                                                                  |  |  |  |
| Allegato generico                           | Copia contabile bonifico effettuato (vedi 19.c dell'MCC)                                                      |  |  |  |
| **Allegato generico                         | Eventuale delega alla presentazione della domanda (mandato con rappresentanza)                                |  |  |  |
| ***Allegato generico                        | Altri documenti da far pervenire (schede tecniche, esigenze tecniche particolari, relazione di progetto etc.) |  |  |  |
| Ad ogni inserimento                         | è possibile associare un'eventuale nota descrittiva                                                           |  |  |  |

\* Dichiarazione di presa visione e accettazione delle "Modalità e condizioni contrattuali per l'erogazione del

servizio di connessione alla rete elettrica"(MCC), disponibile al seguente link MCC

\*\* Solo se la richiesta non è presentata dal cliente finale intestatario del POD

\*\*\* Solo se ritenuto necessario ai fini del corretto proseguimento della pratica

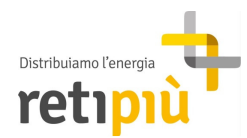

In seguito viene riportato un esempio di visualizzazione della sezione allegati (post accettazione da parte del Back Office di RetiPiù).

| Dettaglio richiesta          | IMPORTANTE: per date requite alla cua richierta       | è obblicatorio inviare all'allegati riportati palla origila cottortante.                      |                                                                       |
|------------------------------|-------------------------------------------------------|-----------------------------------------------------------------------------------------------|-----------------------------------------------------------------------|
| Allegati                     | Ulteriori documenti possono essere inviati come a     | e obengetorio innere en eneget riportato nene engre soccestance                               |                                                                       |
| Accettata                    | Identificativo Impianto: 1                            | Nome file:                                                                                    | Invisto II: 07/09/2017 10 33                                          |
| In Lavorazione               | Allegato:<br>Schema Elettrico Unifilare dell'Implanto | Schema elettrico unifilare.pdf<br>Descrizione:                                                | Download allegato                                                     |
| Completa                     | Identificativo Implanto: 1                            | Nome file :                                                                                   | Invite II: 07/05/2017 10 22                                           |
| Comunicazioni                | Allegato:<br>Scansione dei documento di identità      | Carta d''Identità Dell'Orto.pdf<br>Descrizione:                                               | Download allegato                                                     |
| nunicazioni del distributore |                                                       |                                                                                               |                                                                       |
|                              | Allegato:<br>Modulo di richiesta - Parte I            | Nome rue:<br>Modulo tasmissione MU parte I firmato.pdf<br>Descrizione:                        | Download allegato                                                     |
|                              | Allegato:<br>Allegato generico                        | Nome file:<br>bonitos TICA.pdf<br>Descritione:<br>Allegato generico                           | Inviato II: 07/08/2017 10.33<br>Download allegato<br>Annulla allegato |
|                              | Allegato:<br>Allegato generico                        | Nome file:<br>Modulo trasmissione MU parte i firmato.pdf<br>Descritione:<br>Allegato generico | Inviato II: 07/09/2017 10.34<br>Download allegato<br>Annulia allegato |
|                              | B.                                                    |                                                                                               |                                                                       |

#### 5 - Verifica della Richiesta

Dopo l'inoltro del Modello Unico Parte I, RetiPiù procederà con la verifica della documentazione e dei dati ricevuti per il proseguo dell'iter di connessione.

Nello specifico saranno eseguite le seguenti verifiche:

> Verifica documentale, ossia che tutti i documenti necessari siano stati correttamente inviati, in caso contrario chiederà al richiedente l'integrazione dei documenti errati o mancanti;

Verifica tecnica, come disposto dall'Art. 3 comma 4, i tecnici di RetiPiù verificheranno se per l'impianto siano previsti lavori semplici per la connessione limitati all'installazione del gruppo di misura.

In funzione della valutazione del reparto tecnico di RetiPiù si avranno i seguenti processi:

- A. Iter Semplificato **SENZA** lavori di rete;
- B. Iter Semplificato **CON** lavori di rete.

Nel caso A, in seguito ai controlli tecnici, il richiedente riceverà sul Portale un documento di conferma di all'accesso all'Iter Semplificato, ed entro 20 giorni lavorativi RetiPiù:

- comunica il codice di rintracciabilità della pratica (es. ECA\_000XX-YY);
- comunica l'avvio della procedura per la connessione;
- invia copia delle ricevute delle trasmissioni del modello unico al Comune e al GSE.

Le comunicazioni al Richiedente vengono fatte tramite posta elettronica, e sarà possibile visualizzarle nella sezione "*Comunicazioni del distributore*".

| Cettaglio richiesta<br>Alegati<br>Accettata<br>In Lavorazione | odice Pratica: ECA 00015-17<br>Allegati del distributore alla pr<br>Non sono presenti allegati<br>Comunicazioni email dal distri | atica<br>butore                               |                                        |                                                                                                    |                       |
|---------------------------------------------------------------|----------------------------------------------------------------------------------------------------|-----------------------------------------------|----------------------------------------|----------------------------------------------------------------------------------------------------|-----------------------|
| Completa<br>Comunicazioni<br>Comunicazioni del distributore   | Inviata da: Data invio:<br>Asaro 07/09/2017<br>Francesco                                                                         | Codice comunicatione<br>TICA:<br>TMA_00011-17 | Destinatari:<br>ing.asaro.fr@gmail.com | Oggetto:<br>Con riferimento al Modello Unico –<br>Parte I presentato, informiamo che, a<br>seguito dell'esito positivo delle<br>seguito dell'esito positivo delle<br>le procedure per la connessione<br>dell'impianto fotovoltaico. Distinti<br>saluti, RetPiù S.R.L. Via Palestro, 33<br>- 20831 Seregno (MB) P.L.:<br>04152790962 - Tel: 0326237637 -<br>Fax: 0326237638 Registro imprese:<br>Monza e Brianza n. 04152700962<br>R.E.A. n.1729350 Capitale: euro<br>82.550.607.69 i.v. Per informazioni:<br>misura@pec.retipiu.it | Allegati non presenti |

Accettata la pratica, il Richiedente procede all'installazione dell'impianto fotovoltaico e delle eventuali opere strettamente necessarie alla connessione.

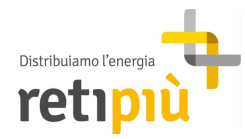

Nel caso B, invece, RetiPiù invierà al richiedente tramite il Portale, un preventivo corredato di una lettera di accompagnamento nella quale saranno spiegate le motivazioni per cui si è resa necessaria l'emissione del preventivo stesso che il richiedente dovrà accettare. Con l'invio del preventivo RetiPiù provvederà in ogni caso a:

- Inviare PEC informativa al Comune di ubicazione all'impianto di produzione;
- Addebitare il corrispettivo per ottenimento preventivo sull'IBAN indicato sul Modello Unico Parte I;
- Registrare l'impianto in GAUDÌ.

Tali adempimenti sono richiesti al Gestore dall'Art. 3 commi 6 e 7 del Decreto Ministeriale del 19/05/2015.

# TITOLO III

# Modello Unico Parte II

#### 6 - Comunicazione fine lavori

Terminati i lavori, accedendo nella sezione "Accettata" si procede alla compilazione dei seguenti campi:

- "Dati tecnici"
  - > data di fine lavori
  - > dati di potenza dell'impianto
  - > dati di potenza dell'inverter
  - > capacità di accumulo dei dispositivi di accumulo
  - indicazioni del conto corrente del cliente finale a cui verrà intestata la convenzione di scambio sul posto del GSE<sup>1</sup>

#### - "Componenti Installato 1"

Elencare marca e modello dei moduli (utillizzando il comando "Aggiungi")

- > degli inverter
- > dei sistemi di protezione di interfaccia
- > degli eventuali sistemi di accumulo installati

È' possibile quindi allegare il "Modulo di richiesta – Parte II" in basso, sempre nella sezione "Accettata".

In seguito si riporta un'esempio di una pratica con l'allegato già inoltrato e validato.

| Allegati                    | Identificativi Richiesta                                                                                                    |                                                                                                    |                                                                                  |                                                                 |                             |                                                                              |                                  |                                    |
|-----------------------------|----------------------------------------------------------------------------------------------------|----------------------------------------------------------------------------------------------------|----------------------------------------------------------------------------------|-----------------------------------------------------------------|-----------------------------|------------------------------------------------------------------------------|----------------------------------|------------------------------------|
| Accettata                   |                                                                                                    | Cod. Prat. Distribute                                                                                                    | ore                                                                              |                                                                 |                             |                                                                              |                                  |                                    |
| In Lavorazione              |                                                                                                    | ECA_00015-17                                                                                                    |                                                                                  |                                                                 |                             |                                                                              |                                  |                                    |
| Completa                    | Dati tecnici                                                                                                    |                                                                                                    |                                                                                  |                                                                 |                             |                                                                              |                                  |                                    |
| Comunicazioni               | Data Fine Lavori (dd/MM/                                                                                                    | VVVV) Pot Nom Impia                                                                                                    | nto 'as built' (KW)* Pot I                                                       | Nom Complessive inverte                                         | ar 'as built' (KW)* Canacit | à dei dispositivi di acci                                                    | mulo 'as built' ()               | w)*                                |
| unicazioni del distributore | 31/05/2017                                                                                                    | 11.88                                                                                                    | 12.5                                                                             |                                                                 | 0                           |                                                                              |                                  |                                    |
|                             | IBAN                                                                                                    |                                                                                                    | Intes                                                                            | tatario IBAN                                                    | Autoriz                     | zazione partecipazione                                                       | indagini GSE                     |                                    |
|                             | IT84L084403273000000                                                                                                    | 0005088                                                                                                    | DELL                                                                             | ORTO ENRICO GIOVA                                               |                             |                                                                              |                                  |                                    |
|                             | * Sono consentiti solo n                                                                                                    | umeri e il "." come sep                                                                                                    | aratore decimale (es: 2 o                                                        | 2.5)                                                            |                             |                                                                              |                                  |                                    |
|                             | Componente Installato                                                                                                    | 1                                                                                                    |                                                                                  |                                                                 |                             |                                                                              |                                  |                                    |
|                             | Tipo Componente                                                                                                    | •                                                                                                    | Marca                                                                            | Modello                                                         | Tipo Modell                 | o Qua                                                                        | ntità                            |                                    |
|                             |                                                                                                    |                                                                                                    |                                                                                  |                                                                 |                             |                                                                              |                                  |                                    |
|                             | Sistema di Accumulo                                                                                                    | T                                                                                                    | 1                                                                                | 2                                                               | 2                           | 2                                                                            |                                  |                                    |
|                             | Sistema di Accumulo                                                                                                    | T                                                                                                    | 1                                                                                | 2<br>Cronologia Comunicazioni                                   | 2                           | 2                                                                            |                                  |                                    |
|                             | Sistema di Accumulo                                                                                                    | T                                                                                                    | 1<br>Comunicazione                                                               | 2<br>Cronologia Comunicazioni                                   | 2<br>Codice impianto        | 2<br>Validazione                                                             | Dati                             | Flusso                             |
|                             | Sistema di Accumulo<br>Data Comunicazione<br>07/09/2017                                                                      | •<br>Comunicazione Fine                                                                                                    | 1<br>Comunicazione<br>Lavori                                                     | 2<br>Cronologia Comunicazioni                                   | 2<br>Codice impianto        | 2<br>Validazione<br>Accettata II<br>07/09/2017                               | Dati<br>Visualizza               | Flusso<br><u>Visualizza</u>        |
|                             | Sistema di Accumulo<br>Data Comunicazione<br>07/09/2017<br>07/09/2017                                                        | Comunicazione Fine<br>Comunicazione Fine                                                                                     | 1<br>Comunicazione<br>Lavori<br>Lavori                                           | 2<br>Cronologia Comunicazioni                                   | Codice impianto             | 2<br>Validazione<br>Accettata II<br>07/09/2017<br>Accettata II<br>07/09/2017 | Dati<br>Visualizza<br>Visualizza | Flusso<br>Visualizza<br>Visualizza |
|                             | Sistema di Accumulo Data Comunicazione 07/09/2017 07/09/2017 IMPORTANTE: per dare seguito a Ulteriori documenti possono esse | Comunicazione Fine<br>Comunicazione Fine<br>Comunicazione Fine<br>alla sua richiesta è obbligi<br>re inviati come allegati g | Comunicazione<br>Lavori<br>Lavori<br>atorio inviare gli allegati rip<br>enerici. | 2<br>Cronologia Comunicazioni<br>ortati nella griglia sottostar | Codice impianto             | 2<br>Validazione<br>Accettata i<br>07/09/2011<br>07/09/2017                  | Dati<br>Visualizza<br>Visualizza | Flusso<br>Visualizza<br>Visualizza |

<sup>1</sup> art 6bis.3 Deliberazione del 30Luglio 400/2015/R/EEL

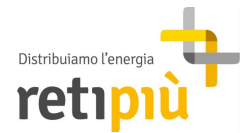

L'operatore di Back Office, ricevuto l'allegato, controlla la presenza dei dati previsti. Se i controlli hanno esito positivo viene avviata la procedura di attivazione, concordando con il Richiedente le eventuali date per eseguire l'intervento.

#### 7 - Pratica completata

A seguito dell'attivazione della connessione, il Richiedente acquisisce il diritto ad immettere e/o prelevare energia elettrica nella/dalla rete cui l'impianto è connesso nei limiti della potenza in immissione e della potenza in prelievo e nel rispetto di guanto riportato nell'MCC.

La pratica passerà allo stato "Completa" e rimarrà disponibile alla consultazione sul portale.

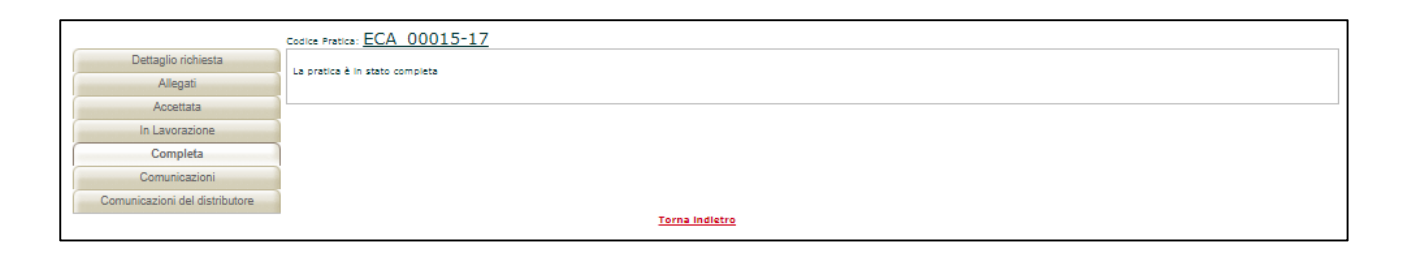

Si ricorda che per ulteriori chiarimenti in merito all'intera procedura descritta nella presente guida, si rimanda la consultazione dell'MCC (scaricabile dal sito www.RetiPiù.it, sezione Energia Elettrica/ Richiesta di connessione di impianti di produzione di energia elettrica).

Infine verrà fatta la seguente comunicazione, dove si informa il completamento dell'iter di registrazione della pratica su GAUDI<sup>2</sup> e la comunicazione al GSE<sup>3</sup> per l'attivazione del servizio di scambio sul posto (entro 10 giorni lavorativi).

| Inviata da:<br>Asaro<br>Francesco | Data Invio:<br>07/09/2017 | Codice comunicazione<br>TICA:<br>TMA_00018-17 | Destinatari:<br>Ing.asaro.fr@gmail.com | Oggetto:<br>Buongiorno Le comunichiamo di aver<br>provveduto a completare l'iter di<br>registrazione della UP su Gaudi<br>(Terna) ed entro 10 gg lavorativi<br>provvederemo agli adempimenti<br>previsti dall'art. 13bis.7 dei TICA. In<br>attesa della chiusura delle pratiche<br>sui nostro portale Le anticipiamo i<br>verbail di posa dei misuratori di<br>Immissione/produzione. Cordiali<br>Saluti RetiPiù S.R.L. Via Palestro, 33 -<br>20831 Seregno (MB) P.I.:<br>04152790962 - Tel: 0362637637 -<br>Fax: 0362637638 Registro Imprese:<br>Monza e Brianza n. 04152790962<br>R.E.A. n.1729350 Capitale: euro<br>82.550.607,691.v. Per Informazioni:<br>misura@pec.retipiu.it | Allegati non presenti |
|-----------------------------------|---------------------------|-----------------------------------------------|----------------------------------------|----------------------------------------------------------------------------------------------------|-----------------------|
| Testo: Impiant                    | o fotovoltaico EC         | A_00015-1/#MU1#017                            |                                        |                                                                                                    |                       |

<sup>&</sup>lt;sup>2</sup> Gestione delle Anagrafiche Uniche Degli Impianti di produzione e delle relative unità <sup>3</sup> Gestore Servizi Energetici